# MyGateRemote – Wifi device installation

For iOS smartphones

## Adding your Device

- Got to <u>https://www.mygateremote.com</u>
- Click the LOGIN Button (it will be at the top right)
- Log in with your details, if you have not yet registered click the SIGN UP button and register you details, you will be sent an email with a link to confirm your email address, click on the link to confirm and then you can return and login.
- Once logged in you will see a list of devices if you have any, otherwise the list will be blank, Click the ADD A DEVICE OR TOKEN button
- Put the Serial Number of your Device (you will find it as a number stuck on the button of your MyGateRemote device)
- Put in the name of the entrance that this device will open (e.g. Main Gate)
- Click the ADD button.
- The Device should now appear in your list of devices.
- You will now need to set the devices Wi-Fi connection details in order for this device to connect through your Wi-Fi, the
  factory setting is to connect to a Wi-Fi called MGRTUNNEL with a password of 123456789. You can use your smartphone
  to setup a Wi-Fi Hotspot with these details and then change the setting of the device to the Wi-Fi you want it to connect
  to. In the next section we show you how to setup a hotspot on your iOS device

| → 13:01                   | 38% 💶 • | → 13:01                  | 38% 🔳 |
|---------------------------|---------|--------------------------|-------|
| Settings                  |         | Settings General         |       |
| General                   | >       | About                    | >     |
| A Display & Brightness    | >       | Software Update          | >     |
| 🛞 Wallpaper               | >       |                          |       |
| Sounds                    | >       | Siri                     | >     |
| Touch ID & Passcode       | >       | Spotlight Search         | >     |
| Privacy                   | >       | Handoff & Suggested Apps | >     |
|                           |         |                          |       |
| iCloud<br>dujkan@me.com   | >       | Accessibility            | >     |
| iTunes & App Store        | >       |                          |       |
|                           |         | Usage                    | >     |
| Mail, Contacts, Calendars | s >     | Background App Refresh   | >     |
| Notes                     | >       |                          |       |

#### Wifi Hotspot – iOS (Step 1)

 Launch the Settings app on your device and navigate to General > About

| ≻            | 13:02       | 38% 🔳       | ●●●○○ HT HR | (î•  | 13:43 | ୶ ∦ 40% 📭 |
|--------------|-------------|-------------|-------------|------|-------|-----------|
| General      | About       |             | About       |      | Name  |           |
| Name         | Christian's | iPhone >    |             |      |       |           |
|              |             |             | MGRTU       | NNEL |       | 8         |
| Network      | No          | t Available |             |      |       |           |
| Songs        |             | 57          |             |      |       |           |
| Videos       |             | 21          |             |      |       |           |
| Photos       |             | 145         |             |      |       |           |
| Applications |             | 67          |             |      |       |           |
| Capacity     |             | 56,0 GB     | QWE         | R    | ΤΥΙ   | JIOP      |
| Available    |             | 23,7 GB     | AS          | DF   | GH    | JKL       |
| Version      | 8.0 (       | 12A4345d)   | ΔZ          | x    | νв    | N M 🗵     |
| Carrier      | T-Mobile    | HR 16.0.9   | 123         |      | space | Done      |
|              |             |             |             | Ľ    |       |           |

#### Wifi Hotspot – iOS (Step 2)

- As pictured left, the Name section at the very top should display the current name of your iPhone, iPad or iPod touch. Tap it to set a custom name for your device.
- Use the on-screen keyboard to give the device a new name. Hit Done when finished. In the example left, I renamed my iPhone 5s from the default "Christan's iPhone" name "MGRTUNNEL".

| ••••• MTN-SA 🖘 9:37 AM 7  🕞<br>Settings | •••••• MTN-SA LTE 9:38 AM     ✓ * ■→     ✓ Settings Personal Hotspot                                                             |  |  |  |
|-----------------------------------------|----------------------------------------------------------------------------------------------------|--|--|--|
| Q Settings                              |                                                                                                    |  |  |  |
|                                         | Personal Hotspot                                                                                                    |  |  |  |
| Apple ID, iCloud, iTunes & App >        | Now Discoverable.<br>Other users can look for your shared<br>network using Wi-Fi and Bluetooth under<br>the name "MGRTUNNEL".    |  |  |  |
| Airplane Mode                           | Wi-Fi Password 123456789 >                                                                                                    |  |  |  |
| ᅙ Wi-Fi beachwalkcottage >              | TO CONNECT USING WI-FI                                                                                                    |  |  |  |
| Bluetooth On >                          | Wi-Fi settings on your computer<br>or other device.                                                                              |  |  |  |
| 👾 Cellular >                            | 2 Enter the password when prompted.                                                                                              |  |  |  |
| Personal Hotspot >                      | TO CONNECT USING BLUETOOTH                                                                                                    |  |  |  |
| Carrier MTN-SA >                        | <ul> <li>Pair iPhone with your computer.</li> <li>2 On iPhone, tap Pair or enter the code displayed on your computer.</li> </ul> |  |  |  |
|                                         | 3 Connect to iPhone from                                                                                                    |  |  |  |

#### Wifi Hotspot – iOS (Step 3)

- Go back to the main Settings screen, then into Personal Hotspot (If Personal Hotspot is not available here, then it will be in the Cellular menu.
- Move the slider button so that the Personal hotspot is turned on. Make sure you set the Wi-Fi password to 123456789
- Wait until you see 1 connection appear at the top of this screen, this will be the MyGateRemote device connecting.
- Once the device has connected through your Personal Hotspot, the red light (look through the hole in the top of the device) will stop flashing and remain on.
- Once the light is on, go to the next section to add the device.
- For help on setting up a Personal Hotspot follow this link: <u>https://support.apple.com/en-us/HT204023</u>

## **Configure Your Device**

- In the phone browser (or a PC browser) go to <a href="https://client.mygateremote.com">https://client.mygateremote.com</a>
- Login with your email and password that you registered with.
- Click on the device you added earlier to select it.
- Click the menu button  $\equiv$  and select the Wi-Fi menu option.
- Set the "Wi-Fi SSID Name" (the name of your router)
- Set the Wifi Password.
- Click the SET WIFI Button and it should indicate it was changed successfully.
- Turn Off the Personal Hotspot on your mobile phone (follow the instructions earlier but turn it OFF this time)
- The Device should reboot and connect to the Wi-fi you have setup.
- Look through the hole in the enclosure and you should the green LED on now and no longer flashing.

### Test the Device has connected

- In the phone browser (or a PC browser) go to <a href="https://client.mygateremote.com">https://client.mygateremote.com</a>
- Login with your email and password that you registered with.
- Click on the device you added earlier
- Click the menu button and select the Test Communication option.
- Click the PING DEVICE Button and you should see a message indicating success.
- If you get an error indication, wait a while (a minute or so) and try the Ping again.
- If you still do not get a successful Ping then repeat these instructions from "Wifi Hotspot iOS "
- If you get a successful Ping then you can click the main Activation button and the Gate/Garage/Lock...etc. should activate.